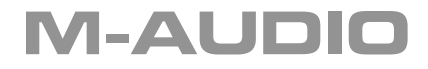

English

# Fast Track Pro

**Quick Start Guide** 

## Installation Instructions For Windows XP

**PLEASE NOTE**: do not connect your USB Audio series interface to your computer until the appropriate driver files have been copied to your computer. Be sure to leave your USB audio device disconnected until instructed to connect it below.

- 1. Insert the USB Audio Driver CD-ROM into your computer's CD-ROM drive.
- 2. The computer will automatically display the interactive install screen shown below. If your computer fails to launch the installer, manually start the installer by clicking on Start>My Computer>USB Audio Series.

| 🛢 M-Audio - USB Au                                                                                                    | Idio Series                                                                                                    |                                                                                              |                                                                                          |
|----------------------------------------------------------------------------------------------------|----------------------------------------------------------------------------------------------------|----------------------------------------------------------------------------------------------|------------------------------------------------------------------------------------------|
| A                                                                                                    | USB AUD                                                                                                    | IO SEI                                                                                       | M-AUDIO<br>RIES                                                                          |
| Welcome, and this<br>Please make sure<br>buttons. If this is t<br>click the "Learn<br>Should you expen<br>wish to consult ou<br>software, check o | ank you for purchasing an<br>the desired device is self<br>the first time you've inserti-<br>" button.<br>ience difficulty with any of<br>a <u>Intro downloads</u> . To ma<br>ur <u>strore downloads</u> . | M-Audio produc<br>ected before clic<br>ad this CD, you1<br>your M-Audio p<br>ke sure you haw | tl<br>king one of the<br>I probably want to<br>roducts, you may<br>e the most up-to-date |
| Product                                                                                                    | Audiophile USB                                                                                                    |                                                                                              |                                                                                          |
| Leam                                                                                                    | Install                                                                                                    | Uninstall                                                                                    | Browse                                                                                   |

- Follow the on-screen directions to choose product. Once you select your product, click "Install Drivers" to begin copying files.
- 4. Follow the driver installer's on-screen direction prompts.
- 5. At various points in this installation process, you may be notified that the driver being installed has not passed Windows Logo Testing. Click "Continue Anyway" to proceed with the installation.
- 6. Once the driver installer has completed installation, click "Finish."
- 7. Connect your USB Audio series interface to an available USB port using the cable provided and power it on.

## M-AUDIO

 Windows will identify the new USB Audio interface and will display a "Found New Hardware" Wizard like the one seen below.

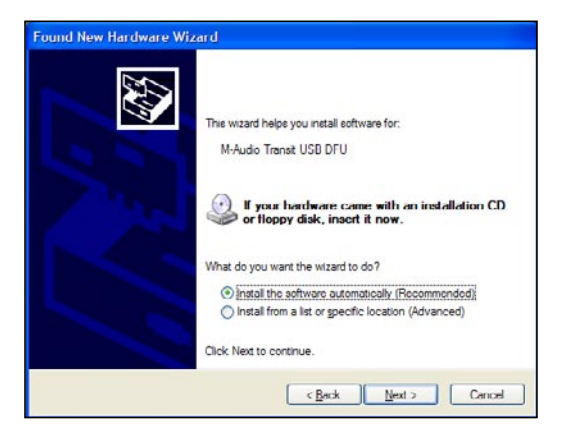

- 9. Choose "Install software automatically" and click "Next."
- 10. Once the Wizard is completed, click "Finish." Since there may be two components to the device driver installations that must be installed for the USB Audio series interfaces (the "bootloader" and the driver itself), you may be presented with another "Found New Hardware" Wizard. In this event, go back to step 10 and repeat the process.
- 11. Once the final "Found New Hardware" Wizard is complete, you will see a message pop up that says,"Your new hardware is installed and ready to use."

#### Installation Instructions For Mac OS X

PLEASE NOTE: do not connect your USB Audio series interface to your computer until the appropriate driver files have been copied to your computer. Be sure to leave your USB audio device disconnected until instructed to connect it below.

- 1. Insert the USB Audio Driver CD-ROM into your computer's CD-ROM drive.
- 2. Double-click the CD icon when it appears on your desktop to view the contents of the CD.

3. Double-click the "Open Me" icon to launch the driver selector shown below.

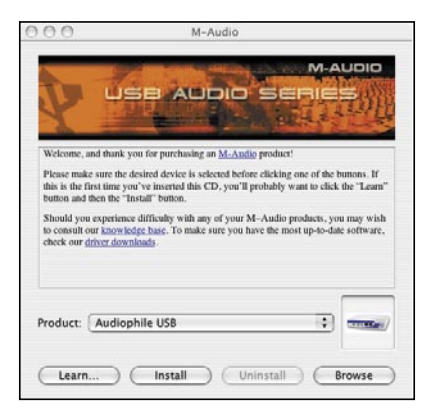

- 4. Select your product from the list on the welcome screen then click "Install Drivers."
- 5. The driver installer will launch. Follow the on-screen direction prompts.
- 6. When the installer has completed the installation, click "Close."
- 7. Connect your USB Audio interface using the cable provided and power it on.
- 8. Your USB Audio interface is now ready to use.

### Connecting Your Equipment to the USB Audio Series Interface

- Each member of the USB Audio series interfaces has at least two outputs which can serve a number of purposes. Regardless of the number of available outputs on your particular device, Outs 1 & 2 will always serve as your default left and right outputs. Please connect Outs 1 & 2 to the left and right channels, respectively, of your speakers, mixer, or other monitoring system.
- You may also connect a pair of headphones to the headphone jack on the front of the unit (if available on your model) allowing for monitoring or pre-listening in private.
- The inputs on the USB Audio interface accept line-level signals, such as those from keyboards, mixers, and CD players. Some of the USB Audio interfaces also feature 1/4" and XLR jacks which will accept instrument and mic level signals for recording from sources such as vocal microphones, guitars, and basses.

For more detailed information and an explanation of all available inputs and outputs, including digital formats, please refer to your product's User Manual located on the USB Audio Driver CD.

## Using the USB Audio Interface Control Panel

The Control Panel for each USB Audio interface is unique, so refer to your product's User Manual located on the Driver CD. By default, the Control Panel will be set to offer output at the most common sampling rates. You'll only have to change these settings if you are having problems or need to adjust recording parameters differently for your needs.

For a full account of all Control Panel routings and functions, refer to the User Manual for your product located on the USB Audio Driver CD.

# Additional Information and Support

We recommend checking the M-Audio website regularly for driver updates and additional information. The web address for the site is www.m-audio.com. You'll find links to drivers, news stories, FAQs, additional products, and tech support.

Alternatively, you can email us at support@m-audio.com, or contact us by phone at: (626) 633-9055. Technical support is available by telephone from 7am - 7pm PST.

#### Warranty

#### Warranty Terms

M-Audio warrants products to be free from defects in materials and workmanship, under normal use and provided that the product is owned by the original, registered user. Visit www.m-audio.com/warranty for terms and limitations applying to your specific product.

#### Warranty Registration

Thank you for registering your new M-Audio product. Doing so immediately both entitles you to full warranty coverage and helps M-Audio develop and manufacture the finest quality products available. Register online at www.m-audio.com/register to receive FREE product updates and for the chance to win FREE M-Audio gear

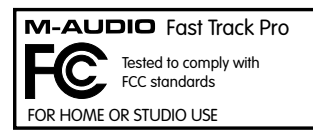

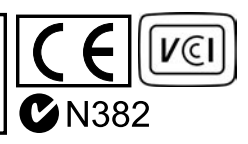

051213\_FTPro\_QSG\_EN01